Ahora conoces los elementos que componen cada una de las pestañas y barras de herramientas, comencemos a trabajar.

#### Creación de Diapositivas

Abre Microsoft Power Point y comienza a colocar los datos que consideres relevantes de un tema.

- 1. Por lo general se suele colocar el título en una sola diapositiva.
- 2. Resume y extrae las ideas principales.
- 3. Plasmarlas en la presentación no olvidando el tipo de letra que sea legible y el tamaño visible, cada vez que desees agregar una diapositiva nueva para escribir solo puedas dar clic en **Ctrl + m**

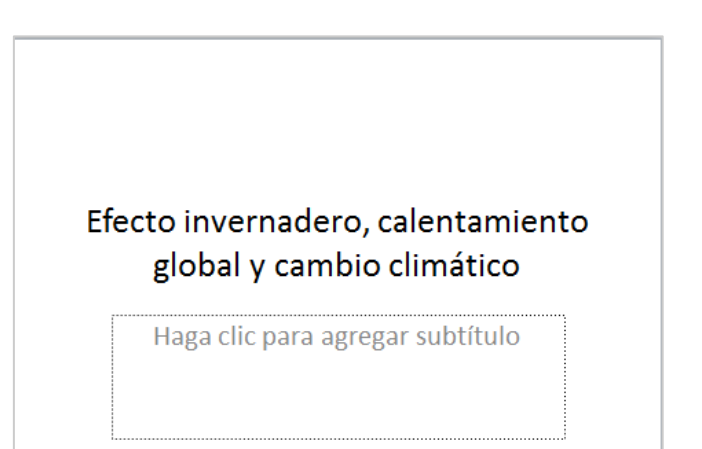

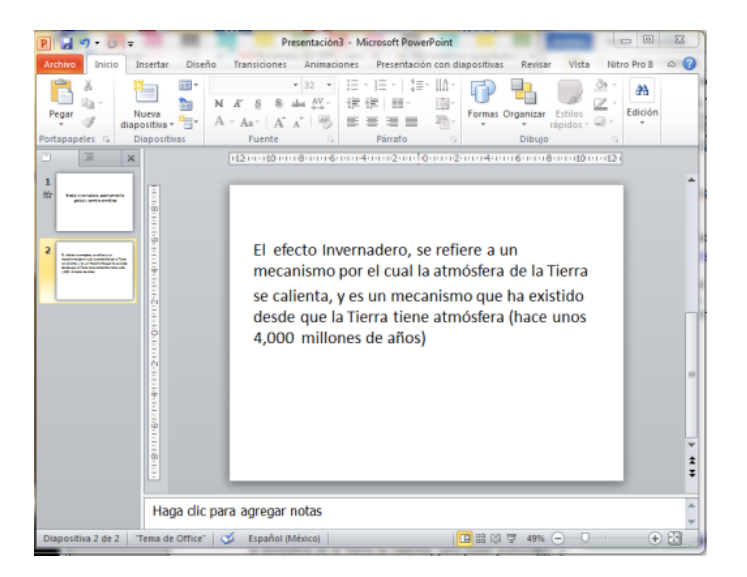

### Diapositivas

### Diseño

Una vez que tienes lista tu presentación con los textos que deseas colocar comenzaremos con el diseño, agregando imagen, cambiando el tema, colocando diversos colores .

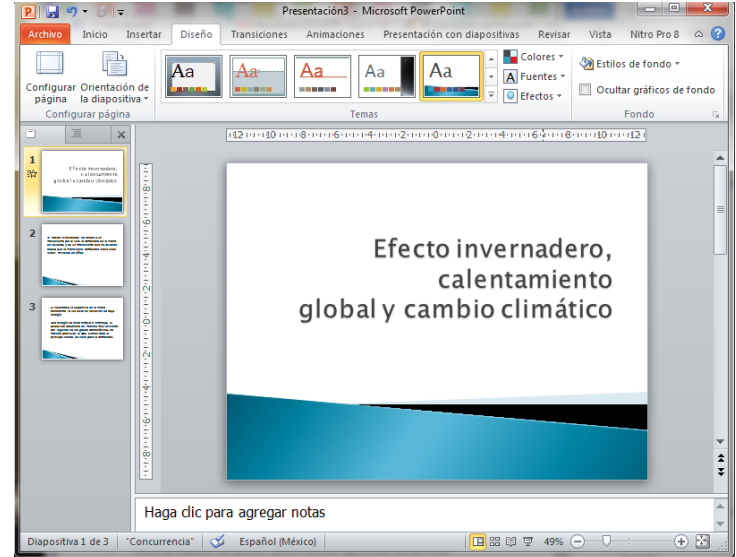

Para agregar el tema a una presentación solo tenemos que ir a la pestaña diseño y en tema seleccionamos el mas adecuado para nuestro tema. Y empezamos la edición, si deseamos cambiar el color de las letras solo seleccionamos las letras y vamos a inicio y en el área de fuente las editamos veamos, si observas bien, el color rojo en letras con los clores de fondo no tiene armonía, hay que cuidar estos aspectos siempre

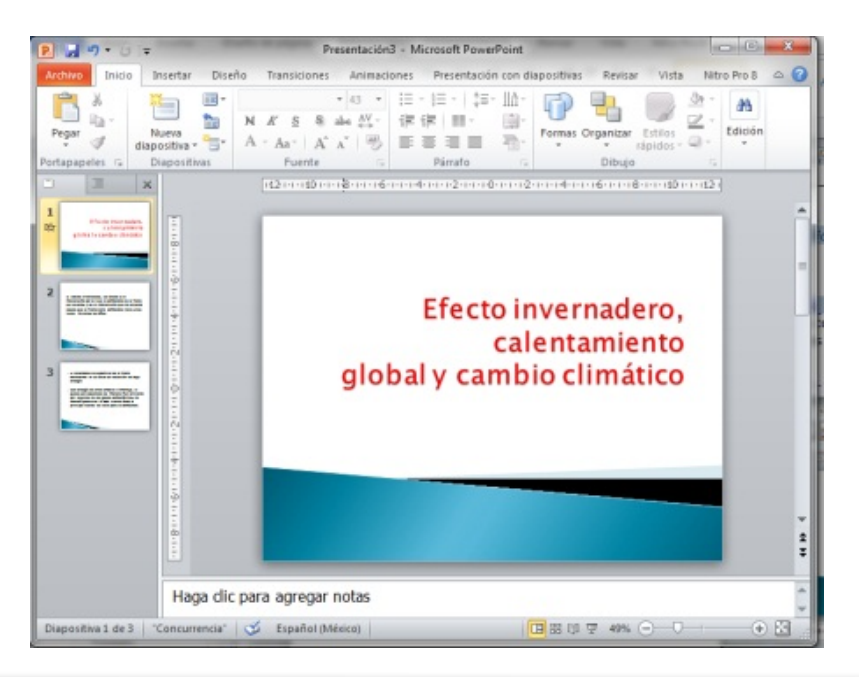

#### Puedes ayudarte viendo estos tutoriales.

Curso de PowerPoint 2010. 6. Trabajar con textos. Subido por: aulaclic. Actualizado el 20/4/2011

https://www.youtube.com/watch?v=WNOzvPoD78E&list=PL1E16BEA16B5A4 014&index=7

Curso de PowerPoint 2010. 4. Manejar objetos. Subido por: aulaclic. Actualizado el 20/4/2011

https://www.youtube.com/watch?v=ZHIJP79qgH4&list=PL1E16BEA16B5A40 14&index=5

#### Imágenes

Como ya observamos podemos colocar imágenes en las presentaciones solo tienes que dar clic en insertar imagen y te aparecerá de dónde quieres agregar tu imagen la localizas y listo la podrás observar en tu diapositiva, lo que haremos será editarla

Después de agregar tu imagen da doble clic desplegara el menú de formato donde podrás recortar la imagen hasta quitarle el fondo

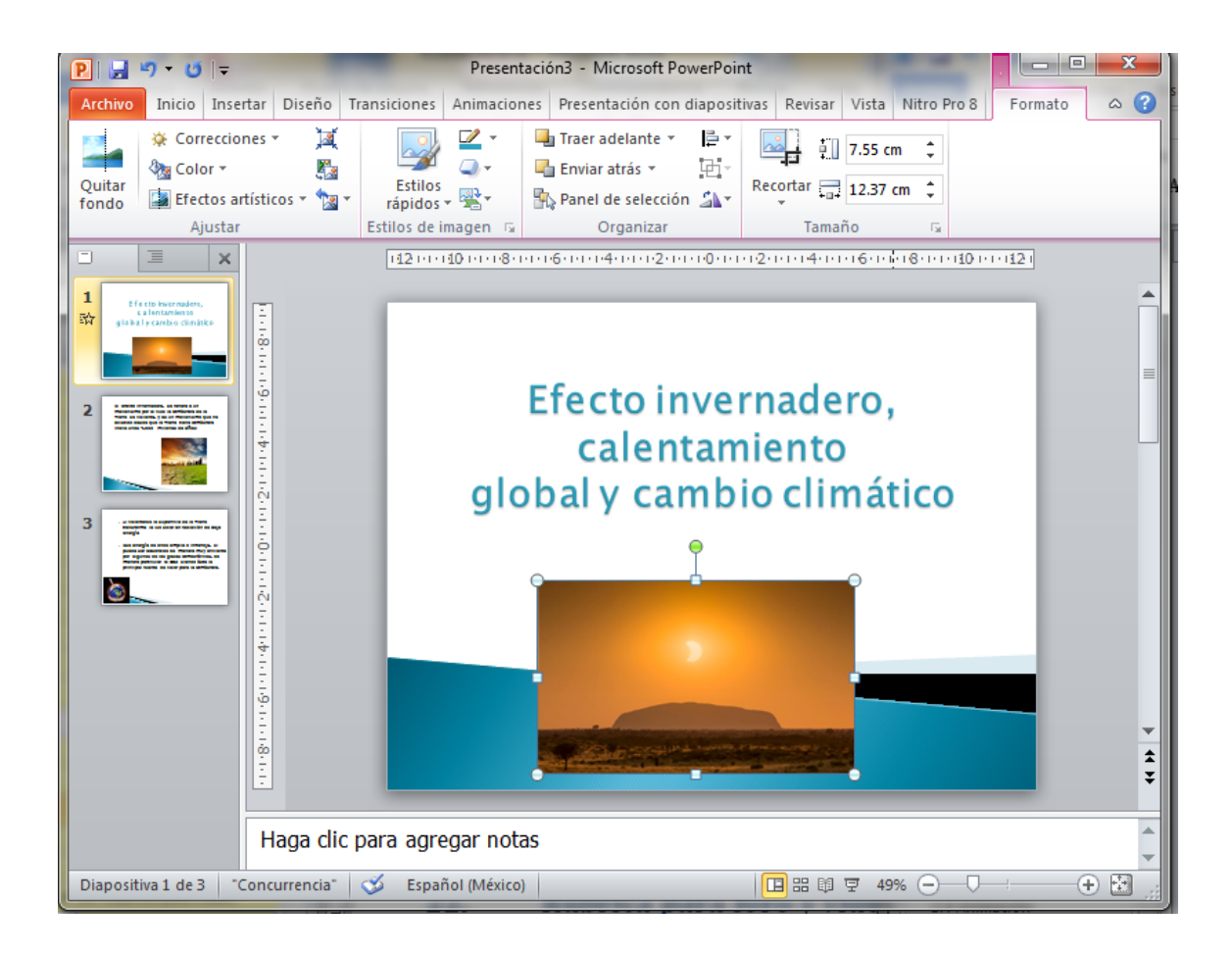

Para recortar una imagen da clic en el icono de recortar y automáticamente aparecerán unas líneas en el contorno de la imagen y te permitirá desplazarlos para recortar, al recorrerlos podrás ver sombreado la parte que recortaras.

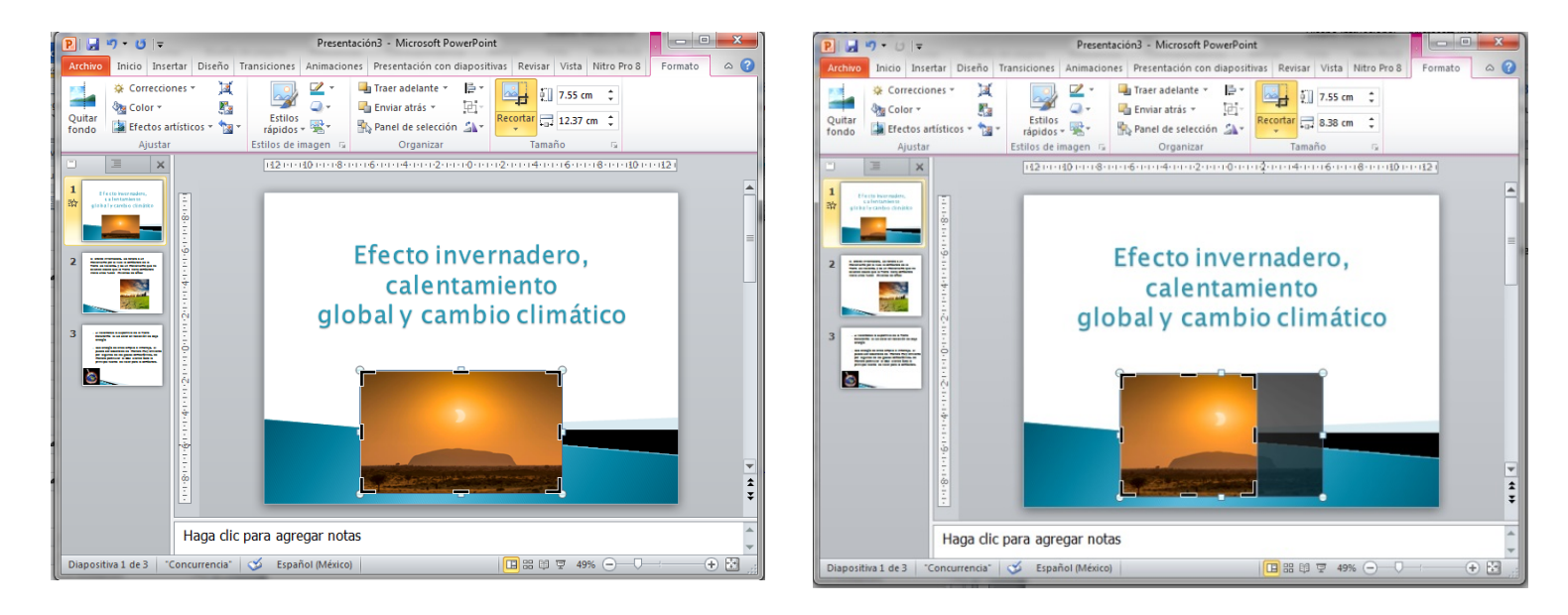

Al terminar solo da clic afuera y podrás ver como quedo tu recorte

Si te equivocaste en el corte solo selecciona de nuevo la herramienta recortar y desplaza hasta donde desee y te mostrara

de nuevo tu imagen completa.

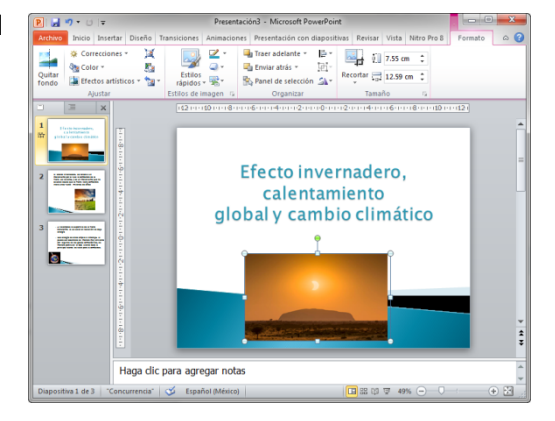

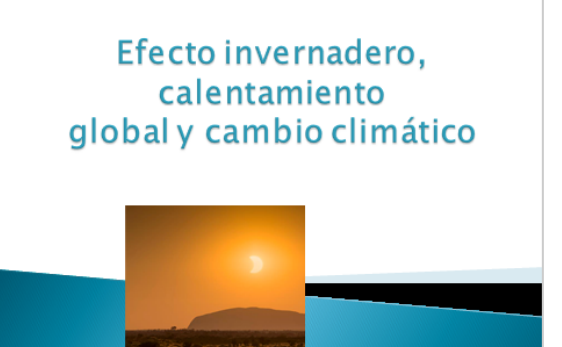

## Diapositivas

Editar el contorno de imágenes solo selecciona la imagen y elige la que más te agrade.

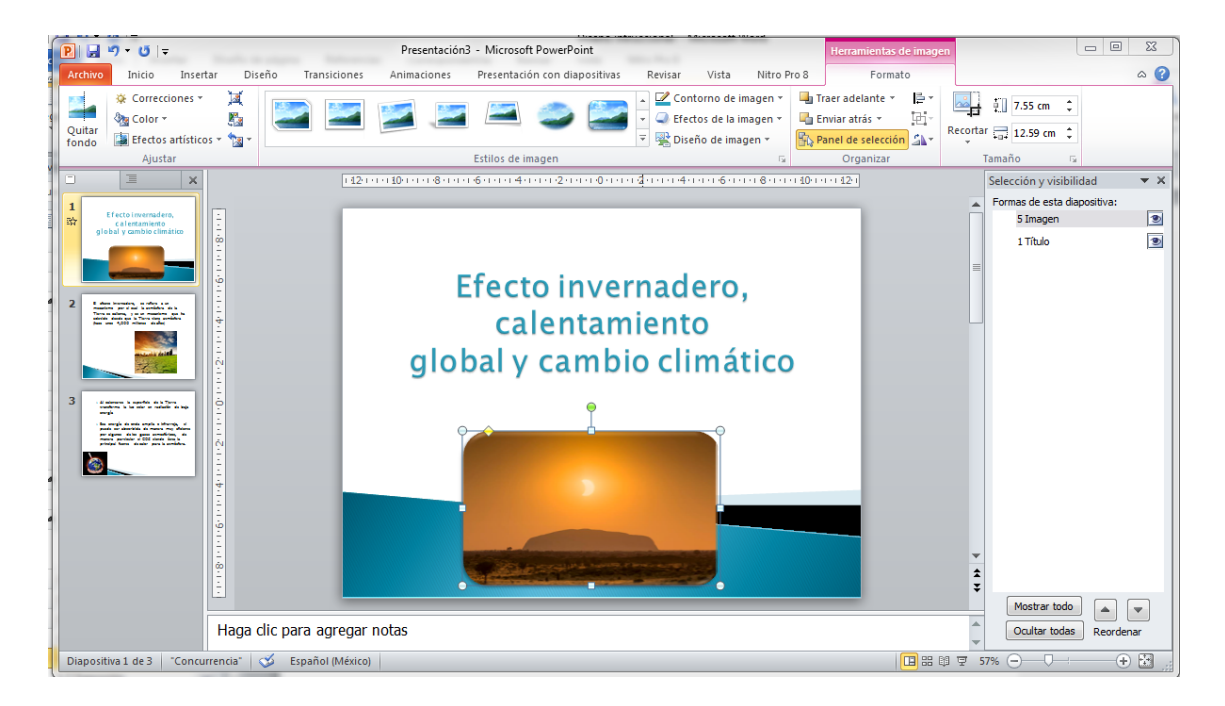

En caso de querer delinear tu imagen solo emplea las herramientas contorno de imagen y seleccionar el color deseado y lo cambiara automáticamente.

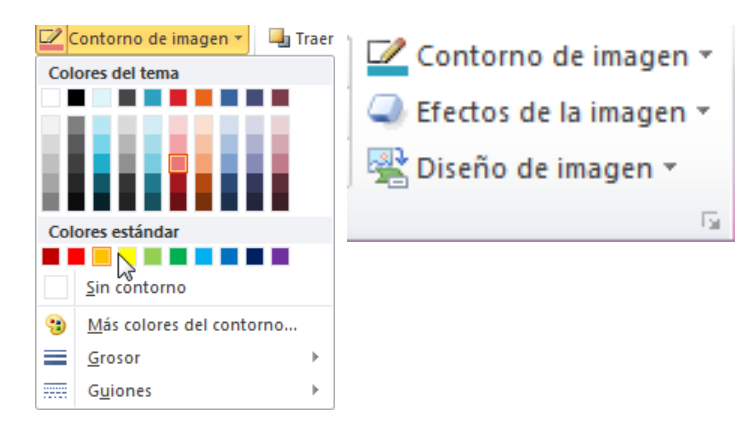

# Diapositivas

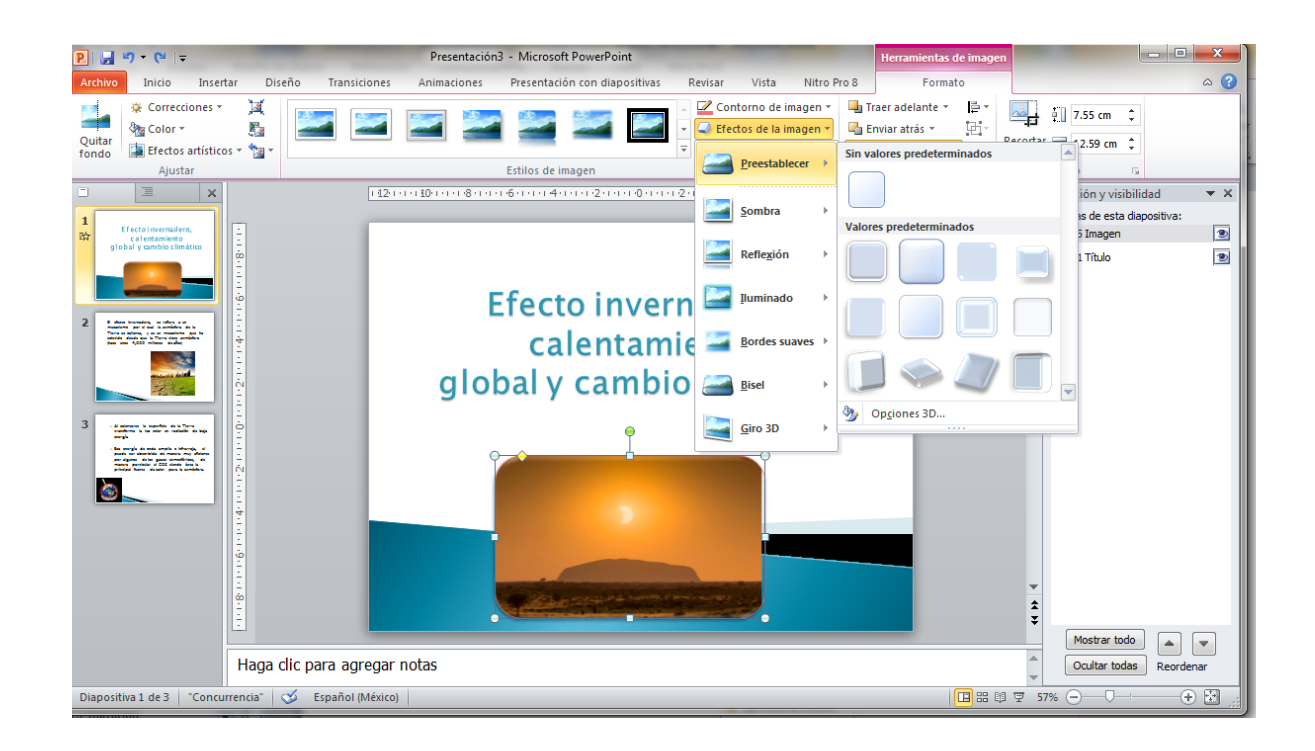

Con la opción efectos de imagen podrás editar la forma en la que aparece la imagen, incluso podrás darle efecto de 3D.

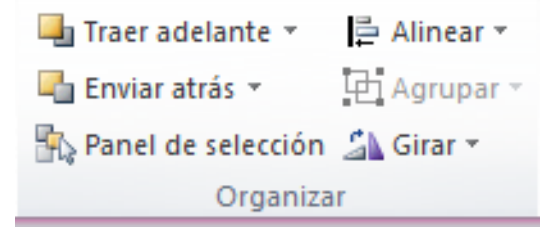

Con las opciones de traer atrás, enviar atrás, te permite organizar las imágenes y cuadros de texto con los que cuentas.